## **CONFIGURACIÓN EDGE MODO INTERNET EXPLORER**

En la **Configuración** del navegador Edge, seleccionamos la opción de **Apariencia – Botón Modo Internet Explorer** donde lo habilitaremos al link indicado, accediendo desde este punto a la configuración del navegador donde marcaremos las opciones para permitir que se carguen sitios heredados en modo Internet Explorer.

|                                                                              | Personalizar la barra de herrami                                | ientas                                                                     |                               |                                |                                            |   |
|------------------------------------------------------------------------------|-----------------------------------------------------------------|----------------------------------------------------------------------------|-------------------------------|--------------------------------|--------------------------------------------|---|
| onfiguración                                                                 | Mostrar el menú de acciones de pest                             | taña                                                                       |                               |                                |                                            |   |
| 2 Buscar en configuración                                                    | Ocultar barra de título en modo de nestañ                       | as verticales                                                              |                               |                                |                                            |   |
| Perfiles                                                                     |                                                                 |                                                                            |                               |                                |                                            |   |
| Privacidad, búsqueda y servicios                                             | Mostrar pestañas verticales para todas las                      | ventanas del explorador actual                                             | Activar                       | Desactivar                     |                                            |   |
| <ul> <li>Apariencia</li> <li>Página de inicio, página principal y</li> </ul> | Mostrar barra de favoritos                                      |                                                                            |                               | Nunca 🗸                        |                                            |   |
| nuevas pestañas                                                              |                                                                 |                                                                            |                               |                                |                                            |   |
| Compartir, copiar y pegar                                                    | Seleccione los botones que se mostrarán e                       | en la barra de herramientas:                                               |                               |                                |                                            |   |
| Navegador predeterminado                                                     | Botón Inicio                                                    |                                                                            | Establecer URL del b          | otón 💿                         |                                            |   |
| Descargas                                                                    |                                                                 |                                                                            | [                             |                                |                                            |   |
| Protección infantil                                                          | Botón Extensiones<br>El botón de extensiones aparece automática | imente en la barra de herramientas cuando una o                            | Mostrar de forma auto         | omática 🗸                      |                                            |   |
| 1 Idiomas                                                                    | varias extensiones están activadas.                             |                                                                            |                               |                                |                                            |   |
| Impresoras                                                                   | ເ2≌ Botón Favoritos                                             |                                                                            |                               |                                |                                            |   |
| Restablecer configuración                                                    | Botón Colecciones                                               |                                                                            |                               |                                |                                            |   |
| Teléfono y otros dispositivos                                                | Botón Historial                                                 |                                                                            |                               | •                              |                                            |   |
| Accesibilidad                                                                |                                                                 |                                                                            |                               |                                |                                            |   |
| Acerca de Microsoft Edge                                                     |                                                                 |                                                                            |                               | •                              |                                            |   |
|                                                                              | Botón Solucionador matemático                                   |                                                                            |                               | $\bullet$                      |                                            |   |
|                                                                              | 99 Botón Citas                                                  |                                                                            |                               |                                |                                            |   |
|                                                                              | Botón Microsoft Rewards                                         |                                                                            |                               | •                              |                                            |   |
|                                                                              |                                                                 |                                                                            |                               |                                |                                            |   |
|                                                                              | Para mostrar el botón modo Internet Explorer                    | er, acti e permite que los sitios se vuelvan a cargar en                   | el modo internet Explorer     |                                |                                            |   |
|                                                                              | Botón Captura web                                               |                                                                            |                               |                                |                                            |   |
|                                                                              |                                                                 |                                                                            |                               | -                              |                                            |   |
|                                                                              | Boton Compartir                                                 |                                                                            |                               | •                              |                                            | - |
|                                                                              | Configuración                                                   | Navegador predeterminado                                                   | þ                             |                                | 9                                          |   |
|                                                                              | Q Buscar en configuración                                       | Microsoft Edge es su navegador pre                                         | determinado                   |                                | Establecer como predeterminado             |   |
|                                                                              | Perfiles                                                        |                                                                            |                               |                                |                                            |   |
|                                                                              | Privacidad, búsqueda y servicios                                | Compatibilidad de Internet                                                 | Fyplorer                      |                                |                                            |   |
|                                                                              | Apariencia     Página de inicio, nágina principal v             | companyindad de internet                                                   |                               |                                |                                            |   |
|                                                                              | nuevas pestañas                                                 | Hacer que l                                                                | os sitios hereda              | dos funcionen en               | Microsoft Edge                             |   |
|                                                                              | Compartir, copiar y pegar                                       | Microsoft Edge. S                                                          | eleccione Agregar en P        | áginas del modo de Inter       | rnet Explorer para agregar cualquier sitio |   |
|                                                                              | Cookies y permisos del sitio                                    | heredado a la list                                                         | a de sitios que se abrirár    | n automaticamente en mo        | ao internet Explorer.                      |   |
|                                                                              | Descargas                                                       | Permitir que Internet Explorer abra s                                      | itios en Microsoft Edae       | 0                              | Siempre (recomendado) 🗸                    | C |
|                                                                              | Se Protección infantil                                          | Al explorar Internet Explorer, puede elegir a                              | brir automáticamente los sit  | ios en Microsoft Edge          |                                            |   |
|                                                                              | 🗊 Barra de Edge                                                 |                                                                            |                               |                                |                                            |   |
|                                                                              | Al Idiomas                                                      | Permitir que los sitios se vuelvan a ca                                    | argar en el modo de Int       | ernet Explorer 🕜               | Permitir 🗸                                 | ¢ |
|                                                                              | Impresoras                                                      | Al navegar en Microsoft Edge, si un sitio rec<br>modo de Internet Explorer | uiere Internet Explorer para  | ser compatible, puede optar p  | or volver a cargarlo en                    |   |
|                                                                              | Sistema y rendimiento                                           | Páginas del modo do Internet Funt-                                         | or                            |                                | Acro                                       |   |
|                                                                              | Restablecer configuración                                       | Estas páginas se abrirán en modo de Internet                               | et Explorer durante 30 días a | partir de la fecha en que agre | gue la página. Todavía no se ha            |   |
|                                                                              | L leléfono y otros dispositivos                                 | agregado ninguna página a la lista del mod                                 | o de Internet Explorer.       |                                |                                            |   |

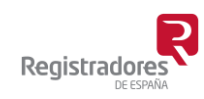

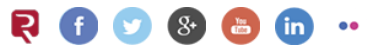

Comprobaremos que en Configuración – Apariencia el botón Modo Internet Explorer aparece marcado

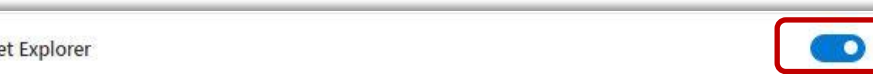

Botón Modo Internet Explorer

Cuando accedamos a la presentación telemática de documentos de la web <u>www.registradores.org</u> pulsaremos sobre el nuevo botón de la barra de navegación, y habilitaremos la opción para que recuerde la configuración de este servicio del portal.

|             | https://sede.registradores.                                                                                                    | org/site/presentacion-telematica                                                                                                    |                                                                             |                                             |                                                                                                    |                      | 18 1° 1 | B & C     |
|-------------|----------------------------------------------------------------------------------------------------|----------------------------------------------------------------------------------------------------|-----------------------------------------------------------------------------|---------------------------------------------|----------------------------------------------------------------------------------------------------|----------------------|---------|-----------|
| Booking.com | Esta página está abierta en el modo<br>Internet Explorer                                                                                | de 🗡 rd 🕒 LastPass M Gmail 💶 You                                                                                                    | Jube Ҟ Maps                                                                 |                                             |                                                                                                    |                      |         | Otros fav |
|             | La mayoría de las páginas funcionan mejor en<br>Microsoft Edge. Por razones de seguridad, le<br>recomendamos abandonar este modo en cua | n Registro de la Propiedad                                                                                                    | Registro<br>Mercantil                                                       | Registro de<br>Bienes Muebles               | Presentación<br>telemática                                                                                                    | Acceso<br>de usuario |         |           |
| ⇒           | Abrir esta página en modo de Internet                                                                                                   |                                                                                                    |                                                                             |                                             |                                                                                                    |                      |         |           |
|             | Administrar                                                                                                    | sto                                                                                                    |                                                                             |                                             |                                                                                                    |                      |         |           |
|             | Modo de compatibilidad: IE11                                                                                                    | presentación                                                                                                    |                                                                             |                                             |                                                                                                    |                      |         |           |
|             | Modo protegido: activado                                                                                                    | a de documentos                                                                                                    |                                                                             |                                             | Acceder                                                                                                    | Registrarse          |         |           |
|             | Zona: Internet                                                                                                    |                                                                                                    |                                                                             |                                             |                                                                                                    |                      |         |           |
|             | - 6                                                                                                    | Presentari                                                                                                    |                                                                             |                                             | Acceder con mi certificado                                                                                                    | <b>9</b>             |         |           |
|             | Bienve                                                                                                    | Presentari<br>enido al portal de presentación de docum                                                                                                    | nentos del Colegio de                                                       | Ver entid                                   | Acceder con mi certificado<br>ades de confianza                                                                                      | <b>0</b>             |         |           |
|             | Bierw<br>Regist                                                                                                    | Presentar!<br>enido al portal de presentación de docum<br>radores.                                                                                                    | nentos del Colegio de                                                       | ver entid<br>رNecesi                        | Acceder con mi certificado<br>ades de confianza<br>ita gestionar sus dat                                                             | os?                  |         |           |
|             | Bienv<br>Regist<br>Para r                                                                                                    | Presentari<br>enido al portal de presentación de docum<br>radores.<br>ealizar cualquier presentación telemática:                                                                                                    | nentos del Colegio de<br>nes imprescindible acceder con<br>en este servicin | ver entid<br>رNecesi<br>الای می             | kceder con mi certificado<br>ades de confianza<br>ita gestionar sus dat                                                              | os?                  |         |           |
|             | Bienw<br>Regist<br>Para r<br>un cer                                                                                                    | Presentari<br>enido al portal de presentación de docum<br>radores.<br>ealizar cualquier presentación telemática<br>tíficado digital dado de alta previamente                                                                              | rentos del Colegio de<br>es imprescindible acceder con<br>en este servicio. | Ver ended<br>¿Necesi<br>8 <sub>0</sub> : An | teceder con mi certificado<br>ades de confianza<br>ita gestionar sus dat<br>cceder a mi área privada                                 | •<br>••\$?<br>]      |         |           |
|             | Bienvi<br>Regist<br>Para r<br>un cer                                                                                                    | Presentari<br>enido al portal de presentación de docum<br>radores.<br>ealizar cualquier presentación telemática<br>tíficado digital dado de alta previamente                                                                              | rentos del Colegio de<br>es imprescindible acceder con<br>en este servicio. | Ver ended<br>¿Necesi<br>R <sub>O</sub> : An | keeder oon ni certificade<br>adei: de confianza<br>ita gestionar sus dat<br>ceeder a ni área privada                                 | •<br>•••?            |         |           |
|             | Bienv<br>Regist<br>Para n<br>un cer                                                                                                    | Presentari<br>enido al portal de presentación de docum<br>radores.<br>ealizar cualquier presentación telemática<br>tíficado digital dado de alta previamente<br>Registradores DE ESPNA<br>Dego de Loso 21 3000 Madrid<br>Tentoso 912/0706 | rentos del Colegio de<br>es imprescindible acceder con<br>en este servicio. | Ver entid<br>¿Necesi<br>B <sub>0</sub> A    | kronder con mi contificado<br>udes de confianca<br>ta gestionar sus dat<br>ceder a mi área privada<br>egal   Política de perioacidad | os?                  |         |           |

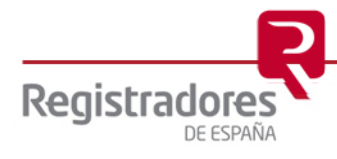